# Změna domény ve WordPressu – podrobný návod pro začínající uživatele

Poslední aktualizace 15 listopadu, 2024

Přechod na novou doménu může být pro majitele webových stránek výzvou, ale s WordPressem je to snadné. V tomto podrobném návodu vám ukážeme, jak změnit doménu ve WordPressu krok za krokem, od zálohování až po aktualizaci odkazů.

# Příprava na změnu domény

Před samotnou změnou domény je důležité provést zálohu webových souborů a databáze.

Zálohování slouží jako zabezpečení pro případ, že by se v průběhu procesu vyskytly potíže.

- Zálohování webových souborů zahrnuje stažení všech souborů souvisejících s vaším webem (HTML, CSS, obrázky atd.) a uložení na bezpečné místo.
- Zálohování databáze lze provést pomocí nástroje dostupného ve správě databáze na vašem hostingovém serveru.
- Ujistěte se, že máte zálohy na takovém místě, abyste se k nim mohli vrátit, pokud by bylo potřeba.

Zde najdete návod pro zálohování WordPressu.

#### Nastavení nové domény na WordPressu

Po provedení zálohy je čas přejít k nastavení nové domény:

- <u>Registrujte si novou doménu</u> a přidejte ji na svůj <u>webhosting</u>.
- Přihlaste se do svého WordPressu a přejděte do sekce Nastavení → Obecné. Zde aktualizujte políčko Webová adresa (URL) na novou doménu.
- Nezapomeňte kliknout na tlačítko Uložit změny.

Máte-li na webhostingu již aktivovaný <u>SSL certifikát zdarma</u>, můžete zde URL zdadat rovnou ve formátu <u>HTTPS</u>.

Aby nová doména ukazovala na váš hostingový server a web se na ní zobrazoval, je potřeba **aktualizovat DNS záznamy**.

- Přihlaste se do svého účtu u poskytovatele domény a vyhledejte možnost upravit záznamy DNS. Zde budete muset aktualizovat záznamy A nebo CNAME tak, aby směřovaly na IP adresu vašeho hostingového serveru.
- Toto nastavení může trvat nějakou dobu, než se plně projeví, takže buď te trpěliví.

Zde najdete návod pro nastavení DNS záznamů u Webglobe.

### Aktualizace odkazů

Po úspěšném nastavení nové domény je čas na vašem webu aktualizovat všechny odkazy. Existuje několik způsobů, jak toho dosáhnout:

První možností je **použití pluginu pro hromadnou aktualizaci odkazů**, jako je například <u>Velvet Blues Update URLs</u>.

Tento plugin umožňuje najít a nahradit starou doménu za novou ve všech odkazech, obrázcích a obsahu vašeho webu.

Pokud preferujete ruční aktualizaci odkazů, můžete také využít **funkci pro vyhledávání** a nahrazování v databázi:

- 1. Přihlaste se ke správě databáze na svém hostingovém serveru a najděte tabulku s obsahem svého webu.
- 2. Použijte funkci vyhledávání a nahrazování, abyste nahradili starou doménu za novou ve všech záznamech.

#### Testování a ověření

Po aktualizaci odkazů je nezbytné provést důkladné testování a ověření, zda na nové doméně funguje vše správně.

- 1. Projděte své stránky, odkazy, formuláře a zkontrolujte, zda se vše načítá a chová tak, jak má.
- 2. Kontaktujete své uživatele a vyzvěte je, aby oznámili jakékoliv problémy, na které by narazili při procházení vašeho webu na nové doméně.
- 3. Pokud zjistíte nějaké problémy, jako jsou chybějící obrázky nebo nefunkční odkazy, je důležité je co nejdříve opravit.

# Přesměrování staré domény

Aby se uživatelé, kteří stále používají starou doménu, dostali na váš web na nové doméně, je nutné nastavit její přesměrování.

Existuje několik způsobů, jak toho dosáhnout:

První možností je použít plugin pro přesměrování, například <u>Redirection</u>, který vám umožní nastavit přesměrování ze staré domény na novou pomocí jednoduchého rozhraní.

Zde najdete návod pro přesměrování na WordPressu.

Pokud preferujete manuální přístup, můžete vytvořit přesměrování přímo na svém webhostingu.

Zde je návod pro přesměrování domény ve Webglobe WebAdminu.

#### Slovo na závěr

Změna domény ve WordPressu vypadá zdánlivě složitě, ale s tímto podrobným návodem jste vybaveni všemi nezbytnými informacemi k provedení této úlohy.

Nezapomeňte vždy zálohovat webové soubory a databázi, aktualizovat odkazy a pečlivě ověřit správnou funkčnost stránek.

S těmito kroky se vyvarujete nežádoucím chybám a zajistíte plynulý přechod na novou doménu.

Hodně štěstí s vaším WordPress webem na nové doméně!

Ovládněte WordPress

S naším zbrusu novým WordPress hostingem je tvorba webu hračka.

Zjistit více